中国科学院大学学生管理系统

## 学生使用手册

## (社会实践)

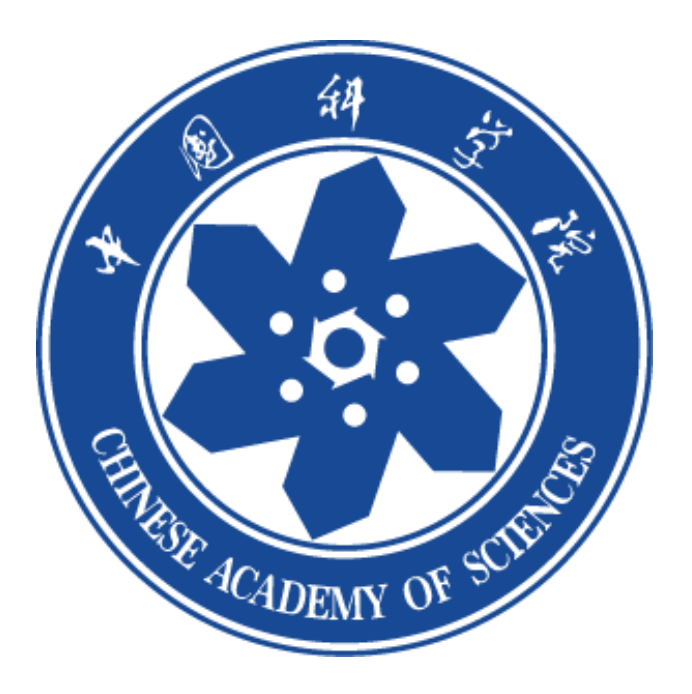

一、登录

学生微信搜索关注公众号"中国科学院大学团委",点击第二课堂登录系统, 填写注册信息(请确认自己信息是否完整准确,这会影响项目申报的审核流程)。

| 上年9:11 🔿 🕑 💁                           | 1311 🗢 📼               | <b>C</b>                                   | AC                                        |                              |             |                |
|----------------------------------------|------------------------|--------------------------------------------|-------------------------------------------|------------------------------|-------------|----------------|
| く 中国科学院大学团委                            | 2                      |                                            |                                           | <u>w</u>                     | 〈 用户(       | 言息             |
| 院长特别奖专题报道陆垚杰   携好奇之心<br>前行, 以开放之态成长    | 院长奖<br>Ramation at a f | UCAS                                       |                                           |                              | 身份类型        | 学生             |
| 9月15日 晚上23:03                          |                        | ucas                                       |                                           |                              | 姓名          | 张同学            |
| 2+6712776                              | Sol 1                  | · 请输入您的田户名和密码。                             |                                           | 手机号                          | 18596754857 |                |
|                                        |                        |                                            |                                           |                              | 学号          | 2023002        |
|                                        | And la                 | 用户名:                                       |                                           |                              | 教育阶段        | 本科生            |
| 2023年社团招新活动   你pick的社<br>你,并欢迎你的加入!    | 团拍了拍                   |                                            |                                           |                              | 院系          | 生命科学学院         |
| 吧同学,快来升后属于你的UCAS社团之版吧!                 |                        |                                            |                                           | 性别                           | 🔗 男 🔵 女     |                |
| 附天 除上8:11                              |                        | 登录                                         |                                           |                              | 年份          | 2022年 - 2025 年 |
| 把论文写在祖国大师                              | 也上                     |                                            |                                           | _                            | 专业          | 光源与照明          |
| · 短视频业条洁动<br>出发!   "把论文写在祖国大地上"<br>集活动 | 短视频征                   | Forgot your passwe                         | ord?                                      |                              |             | 更新             |
| 【演出预告】闻声而来·国科大民族管弦乐<br>团2023迎新音乐会      |                        | 出于安全考虑,一旦                                  | 您访问过那些                                    | 需要您                          |             |                |
| (Ⅲ) = 团委概况 = 团在果壳                      | 版<br>名<br>第二课堂 利       | 权所有 © 2005–2012<br>pereo, Inc. 保留全部权<br> 。 | Powered<br>by <u>Apereo</u><br><u>CAS</u> | 6.4.3<br>2021/12/8<br>上午1:14 |             |                |

二、项目申报

学生登录系统,点击"成长"菜单栏—社会实践,点击"社会实践"按钮-"项目 申报"进行个人信息登记

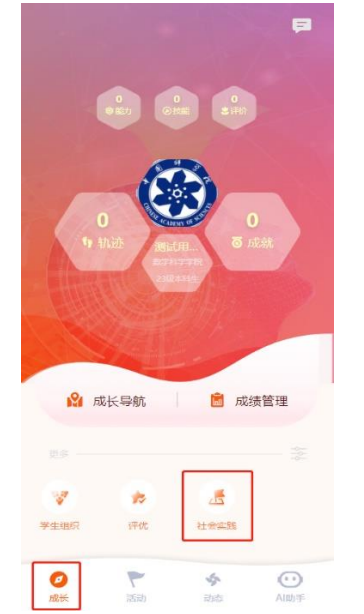

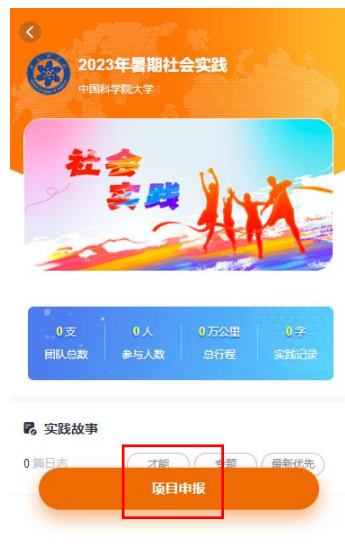

点击"开始填报",填写团队名称、出行时间、地点(如若多个地点可点击增 加实践地;若实践地增加多了,点返回重新进入页面即可),按照实际情况选择 填写下列项目,完成申报项目,完成新手任务,组建团队,等待审核。

|                                                    | 8    |
|----------------------------------------------------|------|
| <b>提示</b>                                          |      |
|                                                    |      |
| 1. 立坝申报表内容级多,建议通觉一遍、香安<br>相关材料再填报                  | E    |
| 2.申报表中文件需要必须上传,手机型号不<br>便选择文件的学生,建议使用PC版微信进行<br>填报 | ·#   |
| ● 便捷申报                                             | -    |
| 检测到您有被驳回的申报记录,您可以在其基<br>础上进行编辑。                    |      |
| a a a a a a a a a a a a a a a a a a a              |      |
|                                                    |      |
| 民 实                                                | • 是a |
| 0 篇目 开始填报 洗                                        | C    |
|                                                    |      |
|                                                    | - 77 |

|           | 060    |   |
|-----------|--------|---|
| 团队名称      |        |   |
| ·出行时间     |        |   |
| 出发 请选择    | 這程 请选择 |   |
| 实践地点      |        |   |
| 国内        | 国外     |   |
| 调选择       |        | > |
| 涛输入详细地址   |        |   |
|           | 增加实践地  |   |
| 是否在集中教学阶段 |        |   |
| 〇是        |        |   |
| 0 否       |        |   |
|           |        |   |

|                                             | 2023年暑期社会实践<br>+188478大学                               |  |  |  |  |
|---------------------------------------------|--------------------------------------------------------|--|--|--|--|
|                                             | 2 T                                                    |  |  |  |  |
| <ul> <li>团队积分 0</li> <li>契約贡献 0%</li> </ul> | ● 111  ● 回队积分 - ● 我的贡献 0% >>                           |  |  |  |  |
|                                             | 我的团队 1 ④ 创建团队                                          |  |  |  |  |
| 新手                                          | ▲ 排行 总绩 -124 周勝 -17 讲考 >                               |  |  |  |  |
| 恭喜完成新手任务,获得新勋章                              | 出行图 · 立项审额                                             |  |  |  |  |
| 累计获得                                        | <b>上侍实践计划</b><br>O +10<br><b>发布日志</b><br>还能发布3층 O +100 |  |  |  |  |
| ↑人积分 ◆ Hov ◆0 回从页献 0%                       | - 提交立项申请<br>测试用户2 队长                                   |  |  |  |  |
|                                             | 院系审核 家委管理员                                             |  |  |  |  |
|                                             | 学校审核 ・ 校業管理員                                           |  |  |  |  |
| 我同意并遵守讴客社会实践用户服务协议                          | ·                                                      |  |  |  |  |
| 开启实践之旅                                      | び 荣誉 (19) 获得勋章 1 >                                     |  |  |  |  |